# A16 2020 快速入门指南 (飞行前必读)

#### 致用户

尊敬的用户,感谢您使用启飞智能产品。 为了您能够安全及顺利的使用 A16 植保无人机,请您务必仔细阅读此快速入门指南!

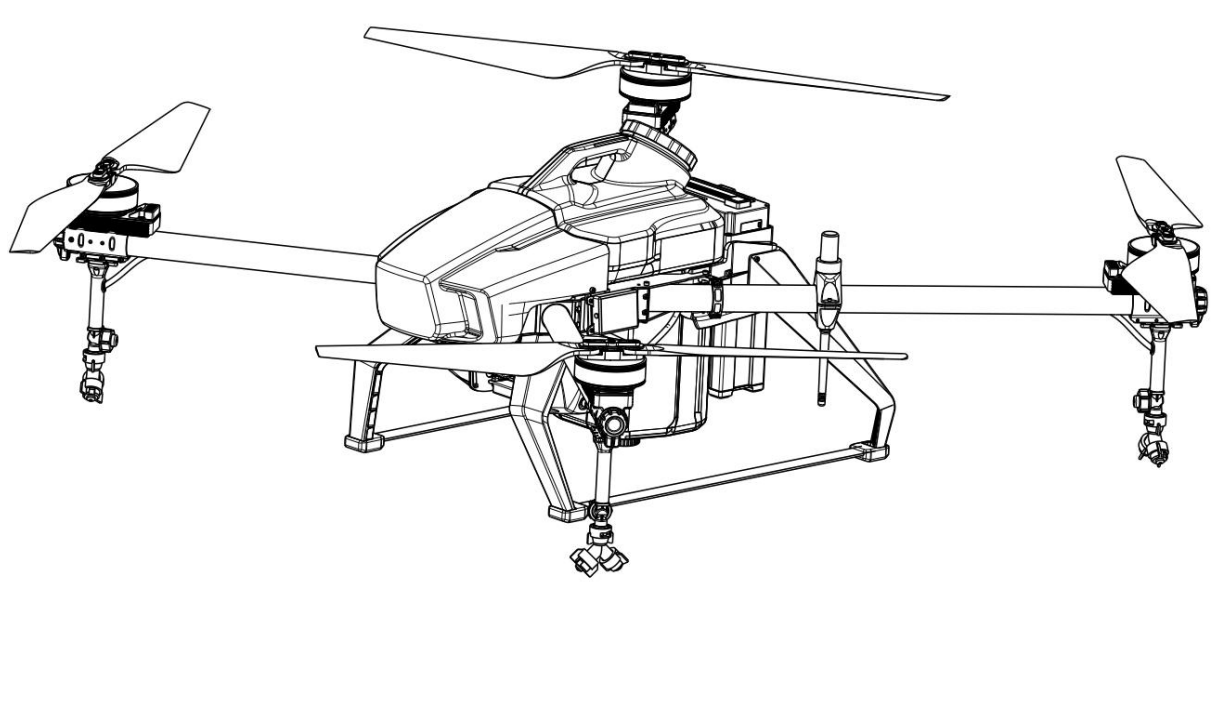

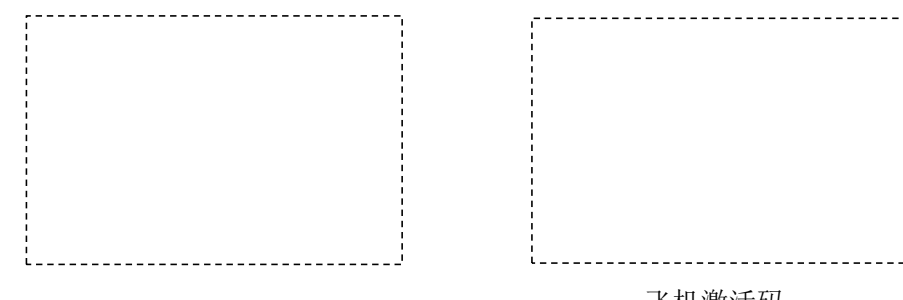

千寻激活码

飞机激活码

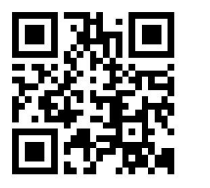

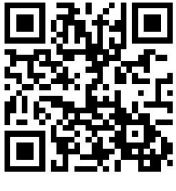

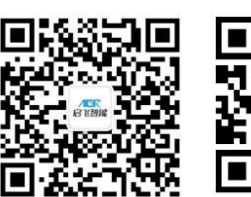

关注启飞智能

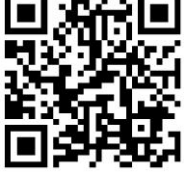

启飞植保平台

扫码访问官网

下载中心

A16 2020 快速入门指南

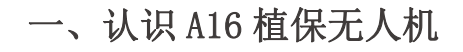

A16 植保无人机主要结构部件如下:

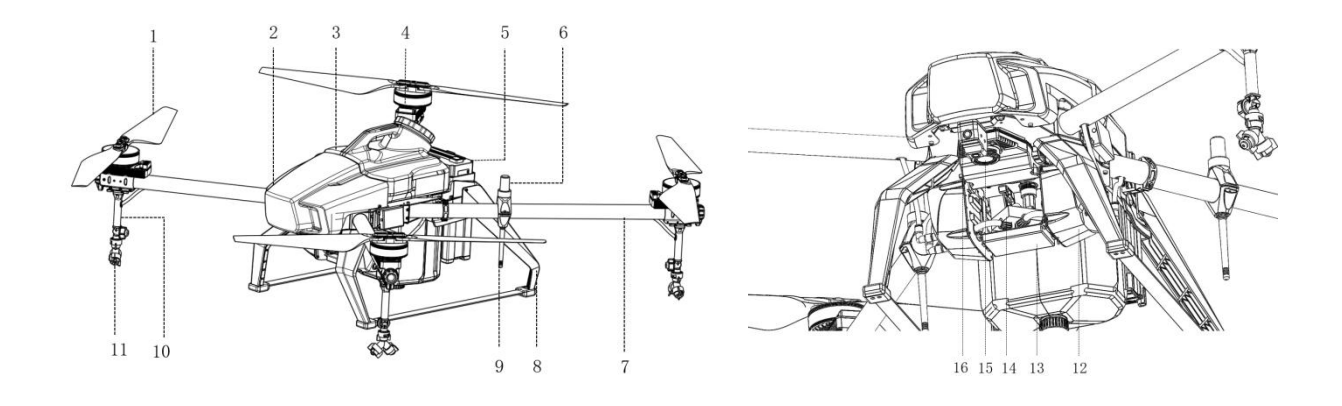

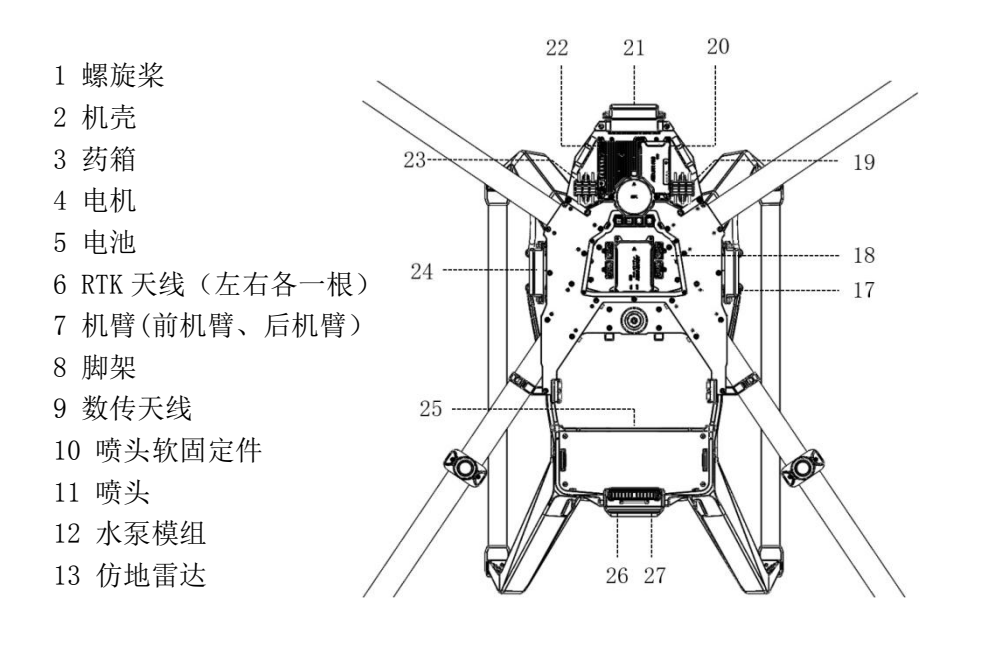

15 探照灯
 16 双 FPV 模块
 17 右避障雷达
 18 动力集线板
 19 天线插头固定座
 20 数链

141分4分流器

- 21 前避障雷达
- 22 RTK 模块
- 23 天线插头固定座
- 24 左避障雷达
- 25 机身铭牌
- 26 飞机尾灯
- 27 后避障雷达

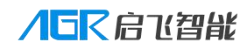

A16 2020 快速入门指南

#### 物品清单

打开包装使用该产品之前,请及时按此物品清单核对是否包含该清单所罗列的所有物品,如 有缺失,请及时联系启飞智能或您的经销商

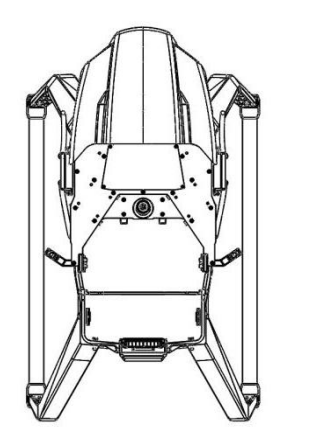

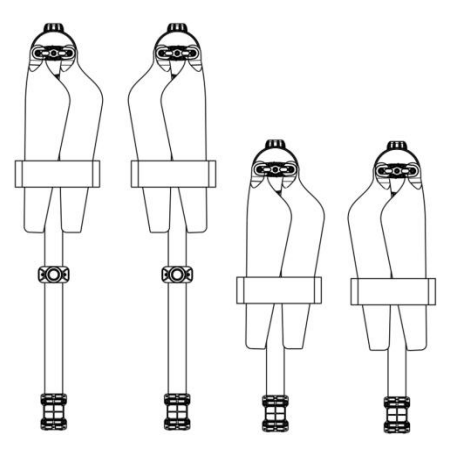

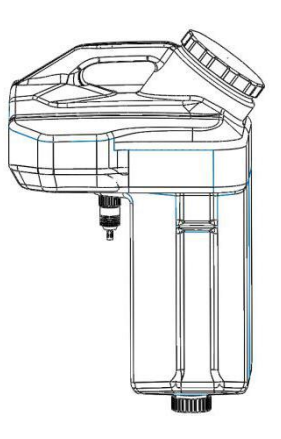

飞行器主体×1

4 号机臂×1 3 号机臂×1 2 号机臂×1 1 号机臂×1

药箱×1

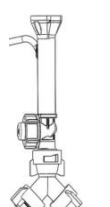

喷头×4

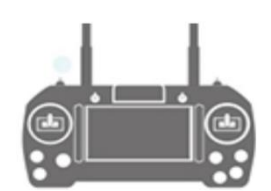

遥控器套装×1 (内含安卓、TYPEC 视频线各一根)

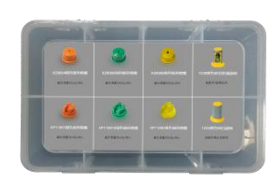

喷洒盒套装×1

TE

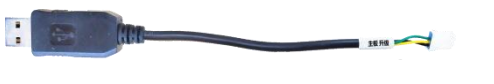

主板升级线×1(仅海外版配送)

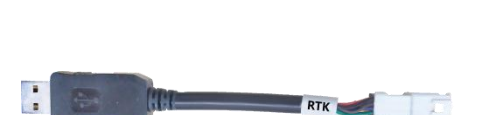

飞控升级/日志读取线×1

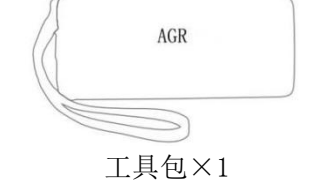

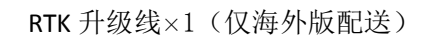

## 人口下启て智能

A16 2020 快速入门指南

| 物品清单                                    |               |    |                    |                  |    |  |  |
|-----------------------------------------|---------------|----|--------------------|------------------|----|--|--|
| 主件                                      | 主件所含          | 数量 | 主件                 | 主件所含             | 数量 |  |  |
| 飞行器主体                                   | 机身、外壳、脚架等     | 1  |                    | KZ8004 橙色锥形喷嘴    | 8  |  |  |
| 1 号机臂                                   | 机臂、动力、桨叶等     | 1  |                    | KZ8006 绿色锥形喷嘴    | 8  |  |  |
| 2 号机臂                                   | 机臂、动力、桨叶等     | 1  |                    | KZ8008 黄色锥形喷嘴    | 8  |  |  |
| 3 号机臂                                   | 机臂、动力、桨叶等     | 1  | 唐海合乙               | VP11001 橙色扇形喷嘴   | 8  |  |  |
| 4 号机臂                                   | 机臂、动力、桨叶等     | 1  | 「「「「「」「」「」」「」」<br> | VP110015 绿色扇形喷嘴  | 8  |  |  |
| 药箱                                      | 药箱、盖子、接头等     | 1  |                    | VP11002 黄色扇形喷嘴   | 8  |  |  |
| 喷头组件                                    | 喷头、橡胶软管等      | 4  |                    | 1225 黄色 80 目滤网   | 4  |  |  |
|                                         | 主控数据/升级线      | 1  |                    | 1228 黄色 80 目防滴滤网 | 8  |  |  |
|                                         | 主板升级线(仅海外版)   | 1  |                    | M2.5*8 柱头螺丝      | 10 |  |  |
|                                         | RTK 升级线(仅海外版) | 1  |                    | M3*3 紧定螺丝        | 4  |  |  |
|                                         | 螺丝刀柄          | 1  |                    | M3*10 组合螺丝       | 10 |  |  |
| 一一一一一一一一一一一一一一一一一一一一一一一一一一一一一一一一一一一一一一一 | H1.5 内六角批头    | 1  | 夕田岬仏               | M3*5 柱头螺丝        | 10 |  |  |
|                                         | H2.0 内六角批头    | 1  | 1 田田縣丝             | M4*8 柱头螺丝        | 10 |  |  |
|                                         | H2.5 内六角批头    | 1  |                    | M4*12 组合螺丝       | 10 |  |  |
|                                         | H3.0 内六角批头    | 1  |                    | M4*14 柱头螺丝       | 10 |  |  |
|                                         | H4.0 内六角批头    | 1  |                    | M4*16 组合螺丝       | 10 |  |  |
|                                         | 锥形喷帽          | 8  |                    | 密封塞-5.0mm 丁字堵头   | 5  |  |  |
|                                         | 遥控器           | 1  | 夕田仲                | 密封塞-4.6mm丁字堵头    | 10 |  |  |
| 遥控器包                                    | 安卓视频线         | 1  | 1 奋用件              | 不锈钢轴 φ 2.4*40    | 2  |  |  |
|                                         | TYPEC 视频线     | 1  |                    | 通用件-尼龙扎带 3mm     | 10 |  |  |
|                                         | 快速使用指南        | 1  | 桨夹                 | 桨叶泡棉夹            | 4  |  |  |
| <del>小</del> 杯                          | 合格证           | 1  |                    |                  |    |  |  |
| 文档                                      | 三包凭证          | 1  |                    |                  |    |  |  |
|                                         | 说明书           | 1  |                    |                  |    |  |  |

A16 2020 快速入门指南

## 二、组装飞行器

#### 组装前的准备

为了运输方便,A16 出厂前外壳已经装在了机体上,在组装飞机之前我们需要将其暂时拆下, 待机臂装好之后再将其装回原位。

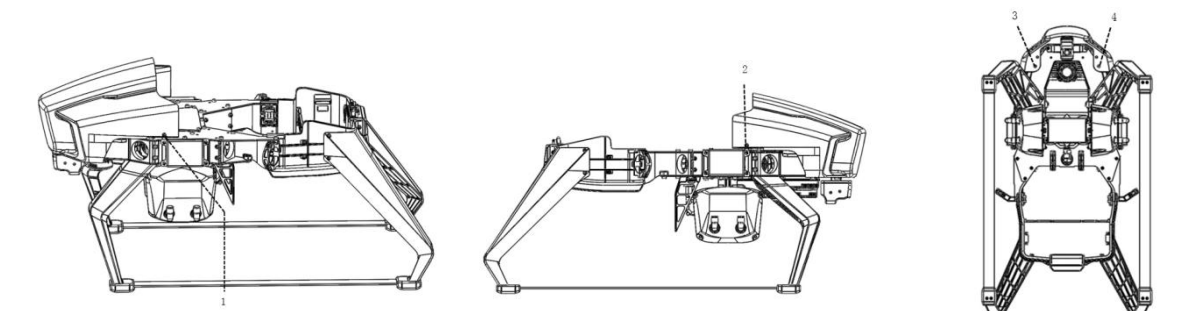

1, 拆除机壳:如上图,拆除机壳侧面 1、2 和底部 3、4 号螺丝,往机头方向抽出机壳。

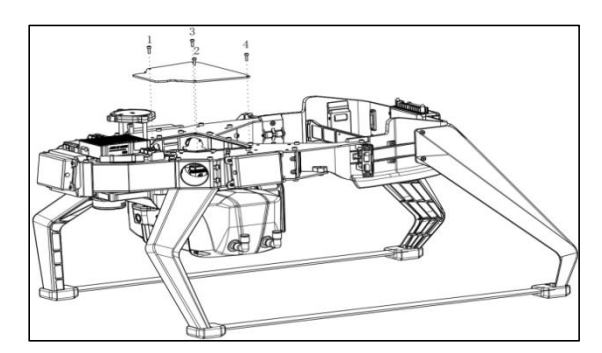

拆除中心仓盖:如上图,拆除4颗螺
 2,取下中心仓盖

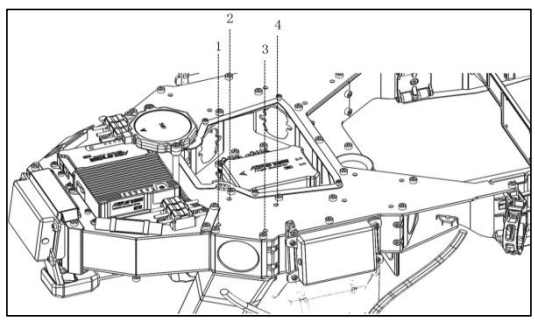

3 , 拧松 1 号, 2 号机臂固定螺丝。图 示为 2 号机臂固定螺丝

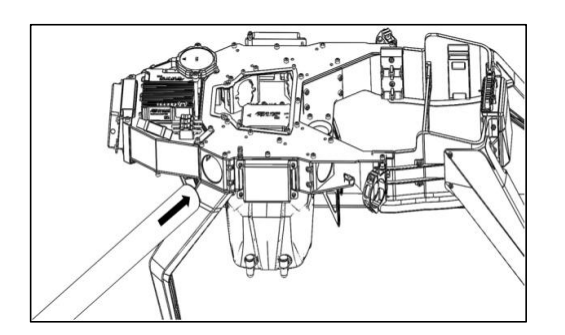

4, 安装 1 号, 2 号机臂: 将 2 号机臂从机身板 指定位置插入, 然后将螺丝并拧紧 (1 号,2 号机 臂拆卸/装配方式相同)

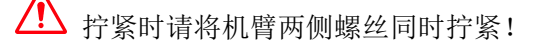

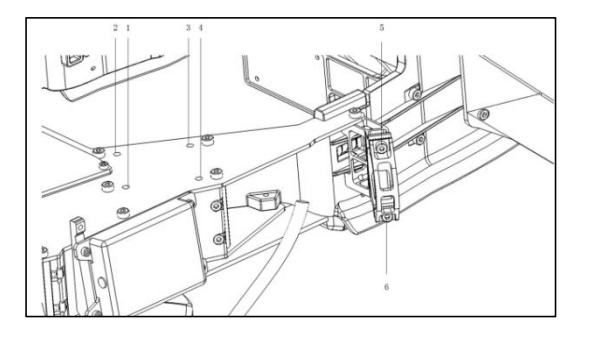

5, 拆除 3 号, 4 号机臂固定螺丝: 拧松 3 号 机臂侧面机臂碳框锁紧件螺丝 5 和 6, 拧松 3 号机臂固定螺丝 1、2、3、4。

A16 2020 快速入门指南

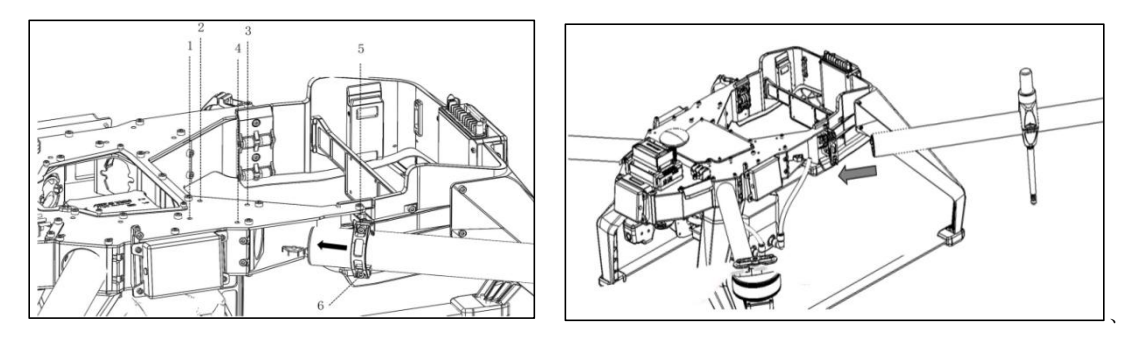

6,安装3号、4号机臂:将3号机臂内的 RTK 馈线和动力电源线先塞入机臂内,再将机臂 从机身板指定位置插入,然后将机臂固定螺丝拧紧,拧紧机臂侧面固定螺丝,从中心仓拉出 RTK 馈线和动力电源线,完成 3 号机臂的装配(3 号,4 号机臂拆卸/装配方式相同)。

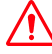

提示: 拧紧时请将机臂两侧螺丝同时拧紧!

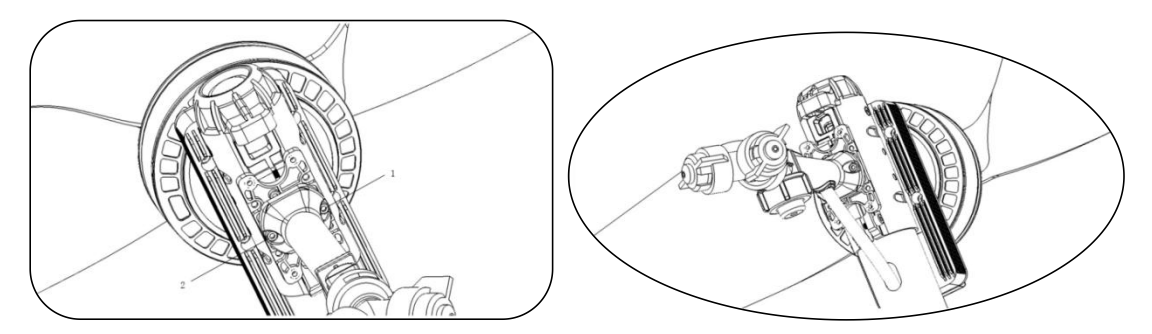

7, 安装整机 4 个喷头。如上图, 拧紧 1、2 喷头螺丝, 注意水管出口方向朝向机身。

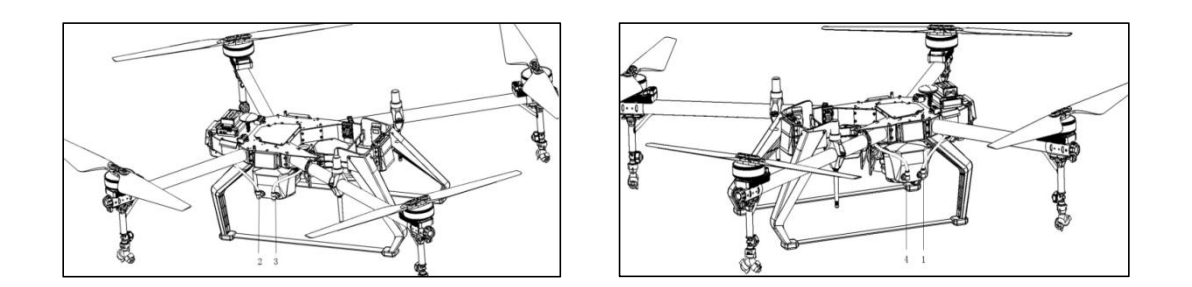

8,连接管线:在完成机臂安装后,需将各电路的所有插头以及喷洒系统的输液管正确的连 接起来,管路的连接方式如图所示。

A16 2020 快速入门指南

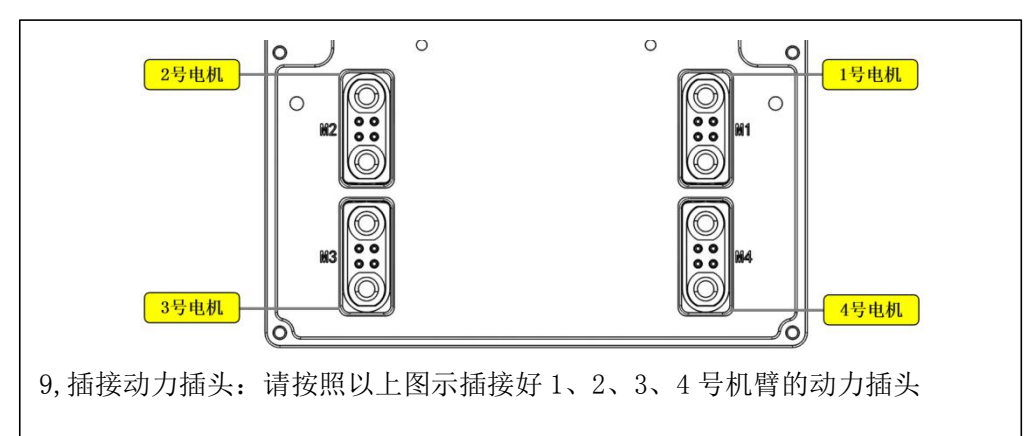

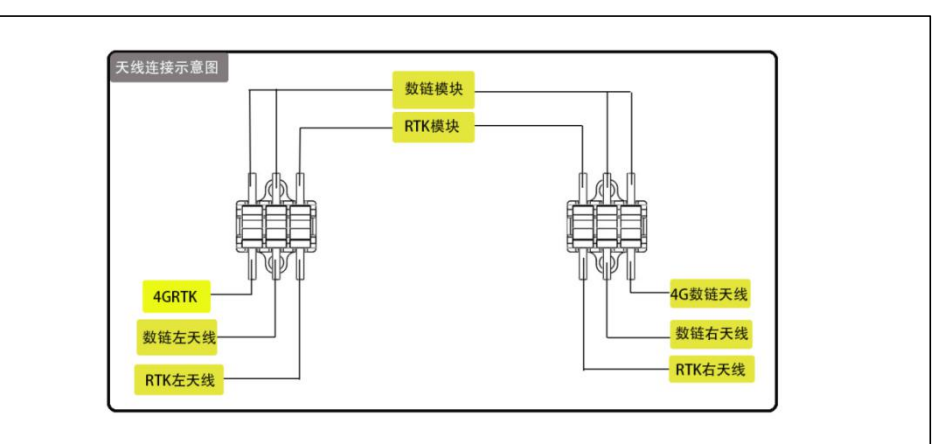

10, 插接天线: 请按照以上图示插接好数链左右天线和 RTK 左右天线插头,并将其放入天线固定座内。

11,将数链左天线、RTK 左天线和数链右天线、RTK 右天线分别固定在中线仓 左右胶塞内。

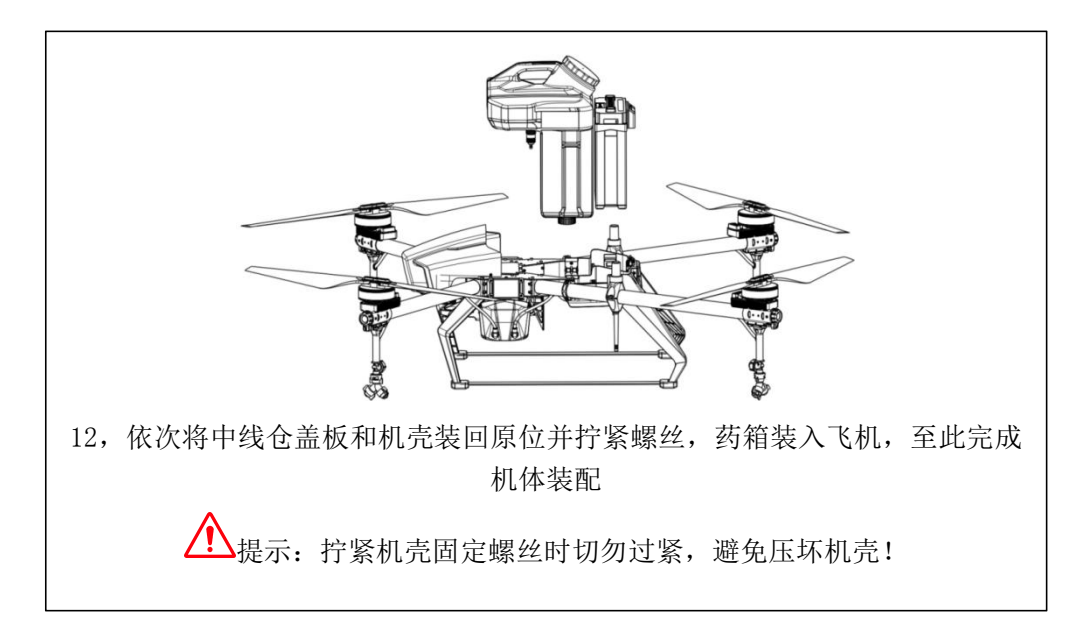

A16 2020 快速入门指南

#### A16 系列模块接线指引说明

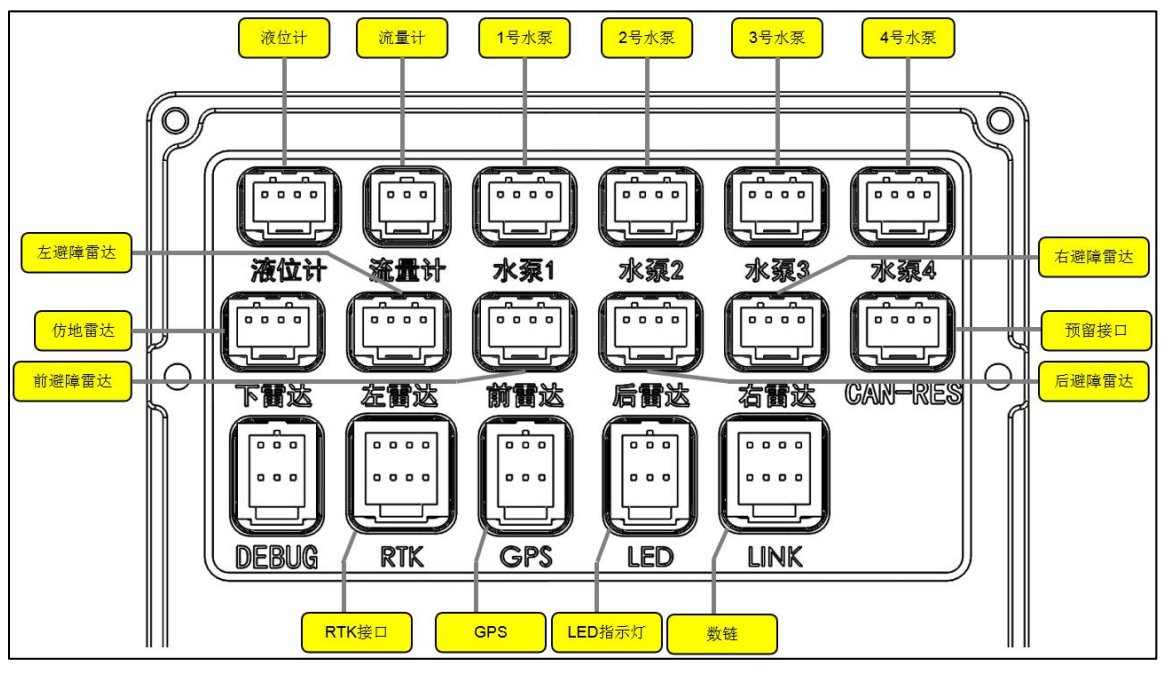

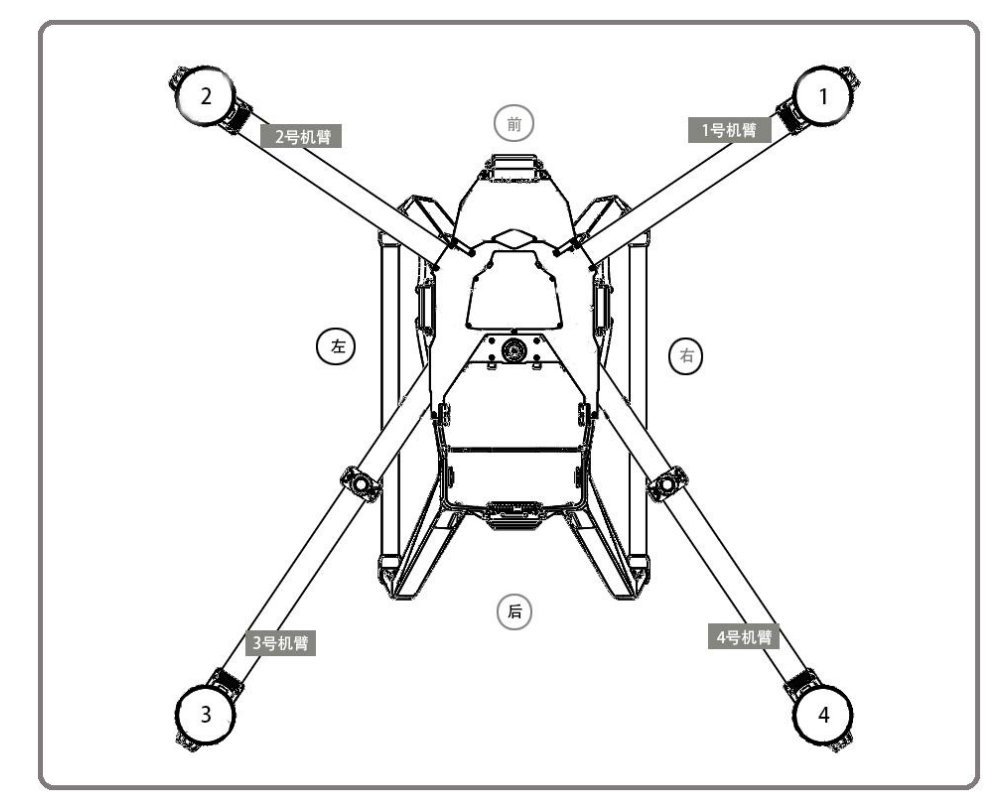

A16 2020 快速入门指南

# 三、认识遥控器

## 1,遥控器功能定义

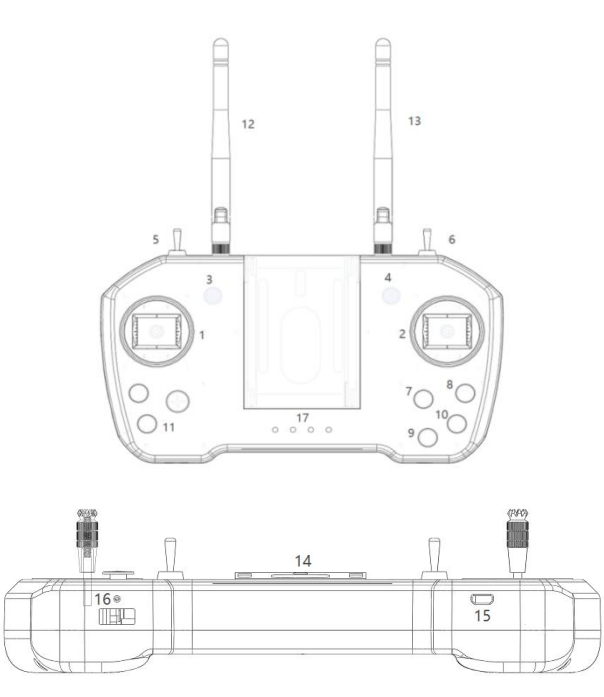

| 编号 | 功能             | 描述                    |  |  |  |
|----|----------------|-----------------------|--|--|--|
| 1  | 左摇杆            |                       |  |  |  |
| 2  | 右摇杆            | 1 り                   |  |  |  |
| 3  | 飞行模式开关         | 三档分别为: 姿态模式/定位模式/定位模式 |  |  |  |
| 4  | 当前未庙田          |                       |  |  |  |
| 5  | 一一一日日本这方       |                       |  |  |  |
| 6  |                |                       |  |  |  |
| 7  | 返航             | 短按返航,再次短按取消返航         |  |  |  |
| 8  | 喷洒开关/喷洒自检      | 飞机未起飞时为喷洒自检,起飞后为喷洒开关  |  |  |  |
| 9  | 预留开关1          | 当前未使用                 |  |  |  |
| 10 | 预留开关 2         | 当时不仅用                 |  |  |  |
| 11 | 电源开关           | 先短按再长按,开启/关闭遥控器       |  |  |  |
| 12 | 左天线            |                       |  |  |  |
| 13 | 右天线            | ] ′ 传                 |  |  |  |
| 14 | 手机支架           | 用于夹持手机                |  |  |  |
| 15 | micro USB 充电接口 | 5V/2A                 |  |  |  |
| 16 | USB-A OTG 接口   | 图像输出接口                |  |  |  |
| 17 | 电量指示灯          | 显示当前电池电量              |  |  |  |

#### ▲ 「「「「」」「「」」「」」「」」「」」「」」「」」「」」「」」」」」」」」

A16 2020 快速入门指南

#### 遥控器操作方式说明:

遥控器以"美国手"为例: 左摇杆控制飞行高度与方向, 右摇杆控制飞行器的前行, 后退以 及左右飞行方向。

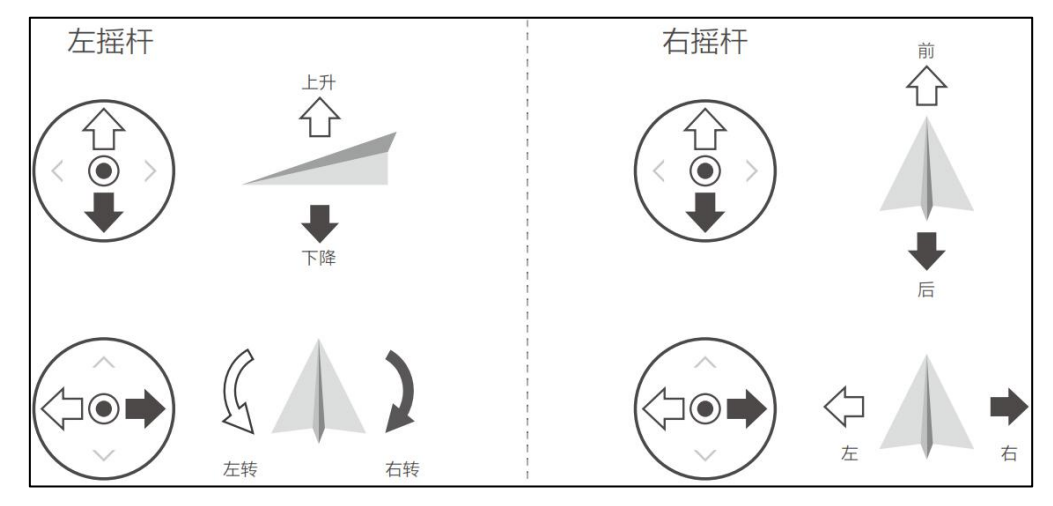

2 遥控器对频(出厂时,飞行器和遥控器已对频,通电后即可使用) 数链图示如下,数链安装在飞机机头上部位置:

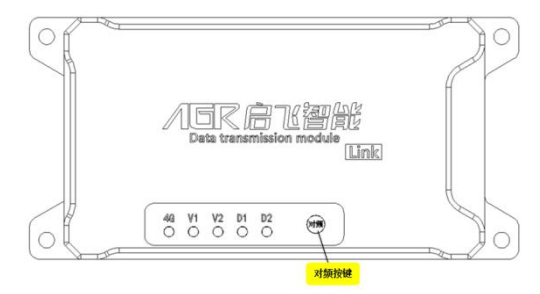

**对频说明:**当遥控器和飞机断开信号连接时;当更换遥控器、数链时;当遥控器对飞机操作 无反应时;当采用升级线对飞控升级后;均需要进行对频操作后,遥控器才可以控制飞机。 **对频操作:**先给飞机上电后,长按数链的"对频"按钮,D2绿灯快闪,再开启遥控器,遥控 器发出"滴滴滴"开机声音后,再发出"滴滴滴滴"声音,此时 D2绿灯常亮,表示 对频成功

## 四、认识电池

使用前请检查电池电量。 飞行器上电时,请将电池插头朝后轻插入飞机。

请务必使用指定电池 QF14190(19000mAh-51.8v)! 电池插入飞机后电池自动开机,不需要按钮开启电池电源!

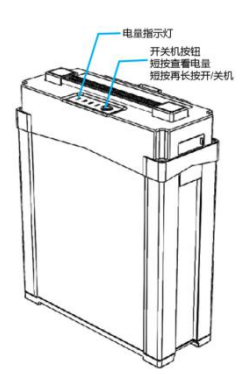

A16 2020 快速入门指南

# 五、激活 A16 植保无人机

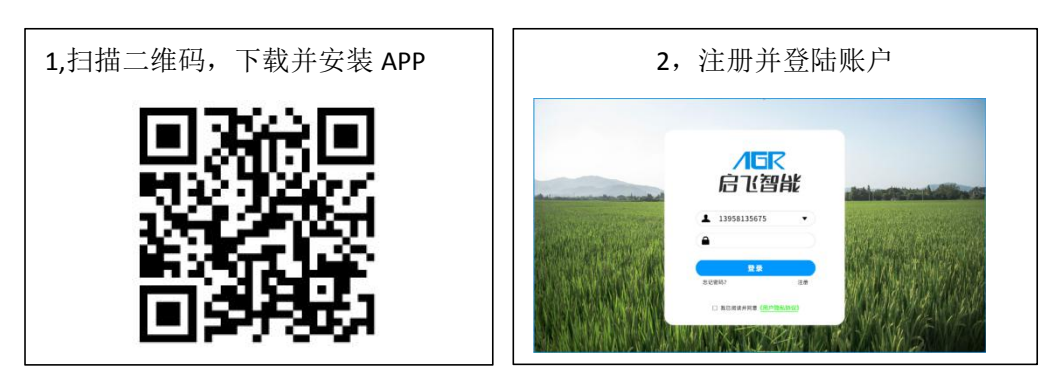

手机端仅支持手机号注册,邮箱注册请在启飞植保平台注册后,再在手机登录。

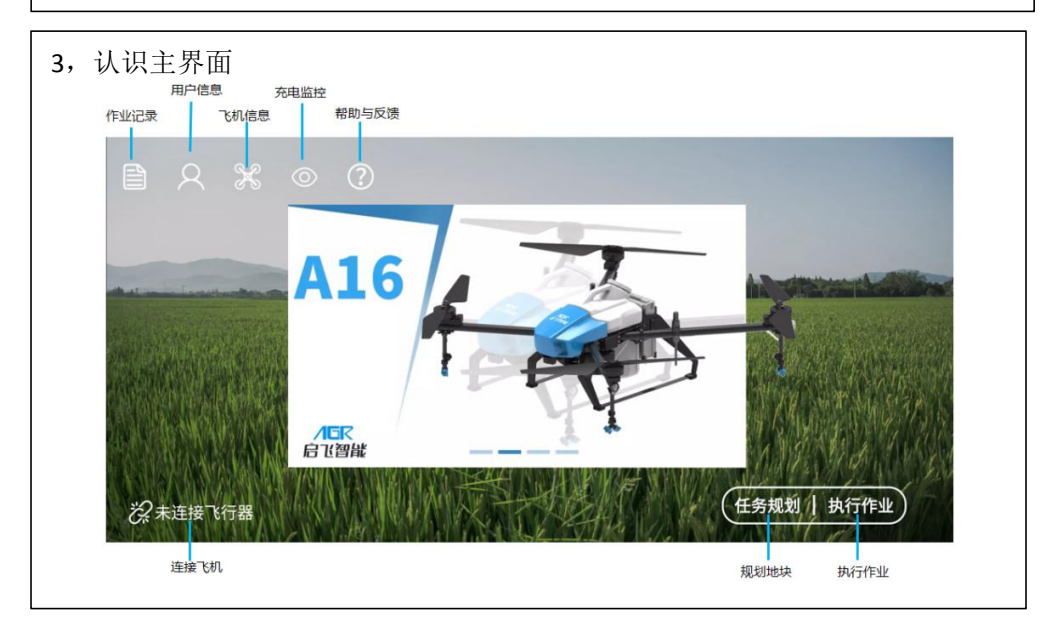

| 生主界面点击用<br>3认证、操作员;         | 户信息,进入用<br>人证。 | 户信息界面,在用            | 户信息界面依次       |
|-----------------------------|----------------|---------------------|---------------|
| <                           | 用              | 户信息                 |               |
|                             | 作业面积           | 飞行时间                | 飞行次数          |
|                             | 8806.5亩        | 1650小时              | 350次          |
|                             | 请依次完成以下操作,     | 才可操作飞机── 实名认证 ≫②操作员 | 认证 🎾 ③添加飞机    |
|                             | 实名认证           |                     | 未认证 >         |
| 郑永明                         | 操作员认证          |                     | 未认证 >         |
| 157571654697                | 我的飞机           |                     | 删除飞机/添加飞机 >   |
| 退出登录                        | 我的充电器          | Ĥ                   | 删除充电器/添加充电器 > |
| 数据同步时间<br>2020-02-17 16: 25 | 我的电池           |                     | 电池管理 🔰        |

A16 2020 快速入门指南

| 5.认证:填写、上传身份证和操作员证                                                                  | 信息,依次提交实名认证、操作员认证。                                                                                                    |
|-------------------------------------------------------------------------------------|----------------------------------------------------------------------------------------------------|
| 提父后等侍申核逋过, 预计 1—2 个上                                                                |                                                                                                    |
| 文名认证           (请输入姓名)           (请输入身份证号)                                          | 操作员认证           (请输入飞手证书编号)                                                                                                    |
|                                                                                     | 添加证书正面照         添加证书反面照                                                                                                    |
| 添加身份证正面 添加身份证反面<br>(                                                                | 建文审核                                                                                                    |
|                                                                                     |                                                                                                    |
| 6. <b>添加飞机:</b> 进入我的飞机界面,点击<br><u>牌)</u> 和 <b>激活码(见入门指南第一页)</b> 湖                   | 后添加飞机。输入 <u>植保机 ID 号(见飞机铭</u><br>添加飞机。                                                                                                    |
| 我的飞机<br>飞机D 图片 出厂日期 共享操作者                                                           | < 我的飞机<br>飞机ⅠD 图片 出厂日期 共享操作者                                                                                                    |
|                                                                                     | 添加飞机                                                                                                    |
| 无可用"飞机、请添加飞机!                                                                       |                                                                                                    |
| (添加飞机)                                                                              | (75 m T m m)                                                                                                    |
| L                                                                                   |                                                                                                    |
| 7.添加充电器(仅中国大陆可用此功能<br>弹窗后填写 <u>充电器编号和充电器激活</u> 码                                    | ):进入我的飞机界面,点击添加充电器。<br>马(编号和激活码位于充电器外壳贴纸)。                                                                                                    |
| ✔ 我的充电器                                                                             | <b>〈</b> 我的充电器                                                                                                    |
| 充电器编号 状态 激活时间 剩余时间 物联卡/SIM卡ID                                                       | 充电器编号 状态 激活时间 剩余时间 物联卡/SIM卡ID                                                                                                    |
| 于可用夺电器、谋夺添加夺电器)                                                                     | 小川北で見容           (這能入先电器编号)           (這能入先电器激活時)                                                                                                   |
| Junitorundes, estimative des.                                                       | 「「「」「「」」(「「」」)                                                                                                    |
| (添加充电器)                                                                             | (添加充电器)                                                                                                    |
|                                                                                     |                                                                                                    |
| 8.连接飞机:开启遥控器,将电池插入<br>控器蓝牙(名称和遥控器编号一致),                                             | 飞机,打开手机蓝牙,搜索蓝牙,找到遥<br>配对遥控器蓝牙( <b>配对码为 1234</b> )。                                                                                                  |
| 19400         — 134w, # 電 (3 x004 # ● W).           く 其他显示设备           ● Al62001005 | ■19302                                                                                                    |
| <ul> <li>マーあう経 ②</li> <li>オーあう経 ③</li> <li>非単和</li> </ul>                           | <ul> <li>◎ 到今送一下</li> <li>● 紅米手机</li> <li>● 紅米手机</li> <li>要与A162001005 配对吗?</li> </ul>                                                              |
| <ul> <li>① 红米手机</li> <li>③ 红米手机于波</li> </ul>                                        | 1234<br>### 0 000 # 124                                                                                                    |
| Redmi     步升化成取                                                                     | Previal and and information<br>的可能能量度在第一合金上的人此<br>Previal 。<br>constructions and and and and<br>construction and and and and and and and and and an |
| خۇڭمى يانغۇنى 😑                                                                     | NUM MUZ                                                                                                    |

A16 2020 快速入门指南

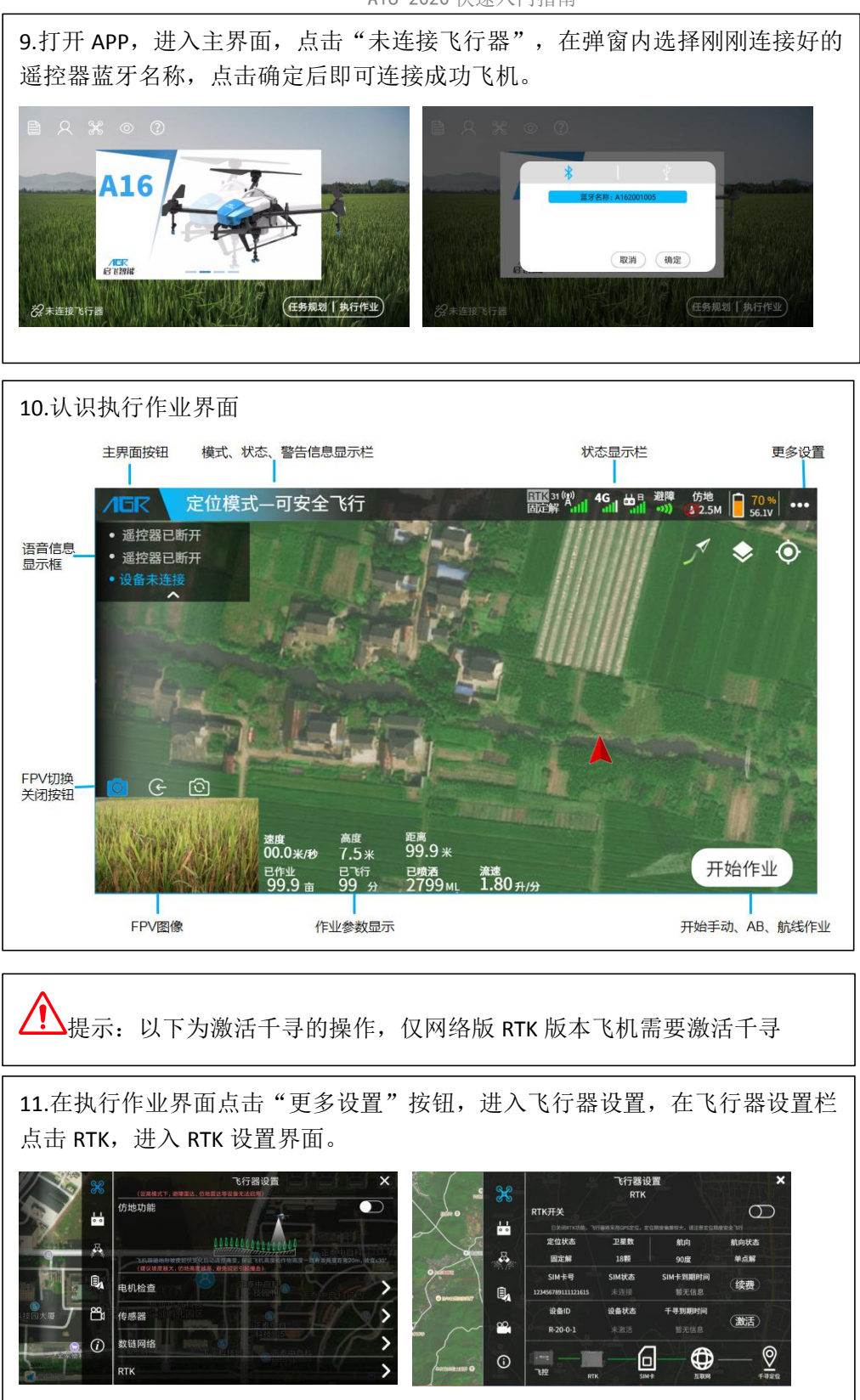

A16 2020 快速入门指南

12.激活千寻: 请确保手机网络畅通,在 RTK 设置界面点击"激活"按钮,弹窗 后输入<u>千寻激活码(见入门指南第一页)</u>,请耐心等待激活成功。(注: 移动基 站版本飞机<u>不使用千寻,所以不需要激活千寻</u>)

# 六、飞行前准备

选择场地:将飞行器放置在地形开阔、无高大建筑物、无通信塔、无高压线的户外场地。
 检查飞机:确保机臂螺丝拧紧无松动,展开螺旋桨,确保机身尾部电池插头、电机和螺旋桨无异物。

3,开启遥控器:打开 APP,开启遥控器,展开遥控器天线,将天线棒面朝飞机。

4,开启飞行器:拔下药箱,再将电池插入飞机,飞机上电成功,进入 APP 连接飞行器。

提示:上电时先插入电池,再插入药箱;断电时,先拔药箱才可以拔下电池。

5, **检查电机转向**:进入 APP 执行作业界面,点击右上角更多设置按钮,进入飞行器设置, 进入电机检查,按照 APP 提示依次对电机进行检查,确保**电机转动顺序**和旋转方向正确。

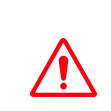

以下情况务必进行电机检查,否则会造成飞行安全风险: A.组装飞机后,务必进行电机检查,确保动力插接无误! B.更换螺旋桨、电机、机臂等会影响电机转向的设备后,请务必进行电机检查!

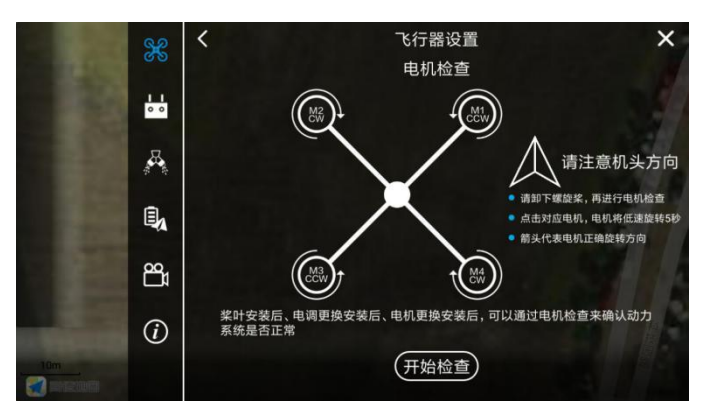

**6,校准磁罗盘:** 进入 APP 执行作业界面,点击右上角更多设置按钮,进入飞行器设置,进入传感器界面,点击"磁罗盘校准",按照 APP 弹窗提示进行磁罗盘校准。

## ▲日本日本日本

A16 2020 快速入门指南

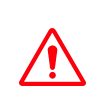

以下情况务必进行磁罗盘校准,确保飞行方向无误,否则会造成飞行安全事故: A.组装飞机后,务必进行磁罗盘校准。

B.更换 GPS 后、与上一次起飞点距离超过 100 公里时,请务必进行磁罗盘校准!

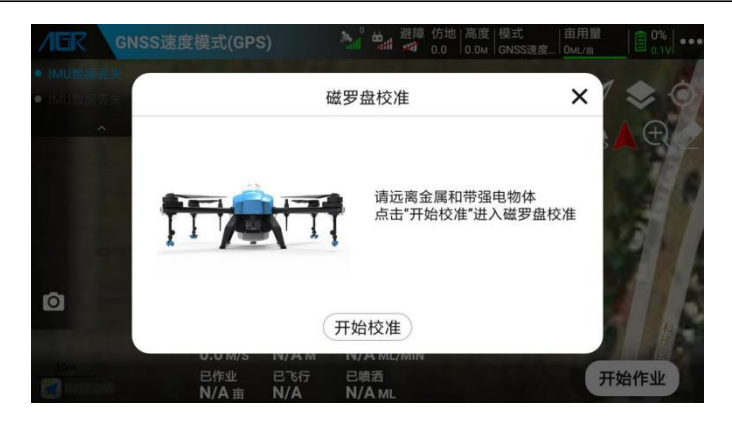

# 七、开始飞行

1, 用户面朝飞机机尾, 人员远离飞机 5 米以上安全距离。

2, 检查遥控器操作手模式:进入 APP 执行作业界面,查看参数信息栏上的遥控器操作手是 否正确(缩写释义:美一美国手、中一中国手、日一日本手)。如需要更换操作手模式,请 进入更多设置一遥控器设置一修改操作手。

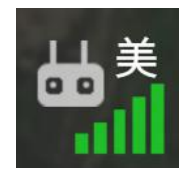

 $\wedge$ 

A.出厂默认设置为**美国手**,下面介绍以及图示都以**美国手**为例。 B.操作手模式务必为用户熟悉的模式,否则会造成飞行安全事故!

1, 检查状态:确认 APP 执行作业界面各个参数正常才能解锁;检查状态栏是否有异常报警提示,确认设备信息状态栏为绿色才可以安全起飞。

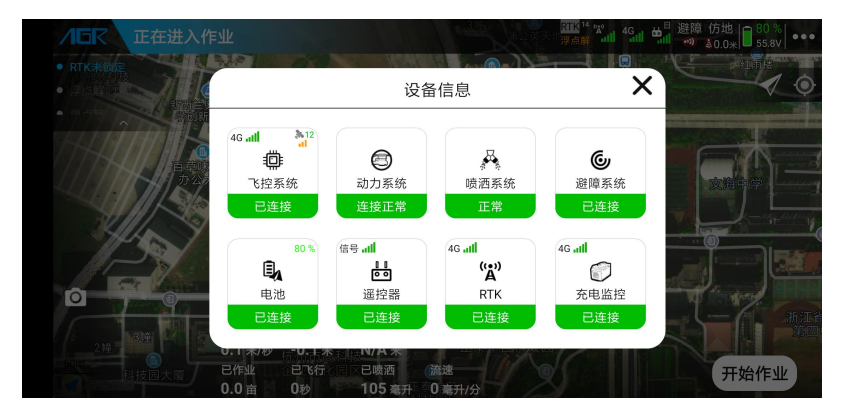

2,解锁并起飞:执行左右摇杆内八掰杆动作,飞机将解锁,螺旋桨将以怠速旋转。向上推动油门杆,飞机即可起飞。

/「「「「「「」」」。

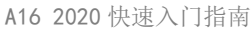

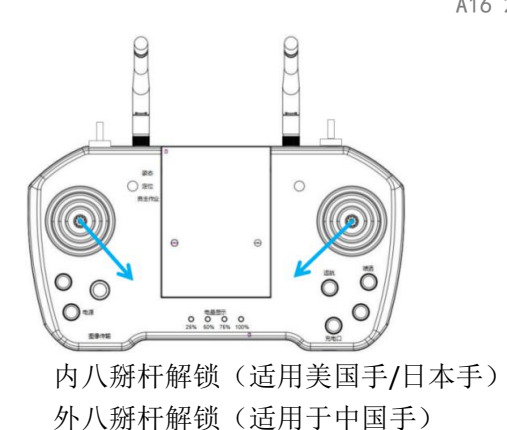

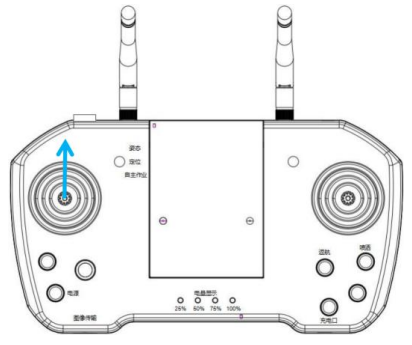

向上推油门起飞 (美国手为例)

3,操作飞行:按照对应的操作手模式打杆即可操作飞机向前、向后、向左、向右、左转、 右转、上升、下降。具体对应操作方法请参考 APP 操作模式示意图。

4, **降落并上锁**:向下拉低油门杆,直至飞机降落到地面。飞机降落在地面后可以执行**左右** 摇杆外八掰杆动作或者将油门杆拉到最低,飞机即可上锁,即螺旋桨停转。

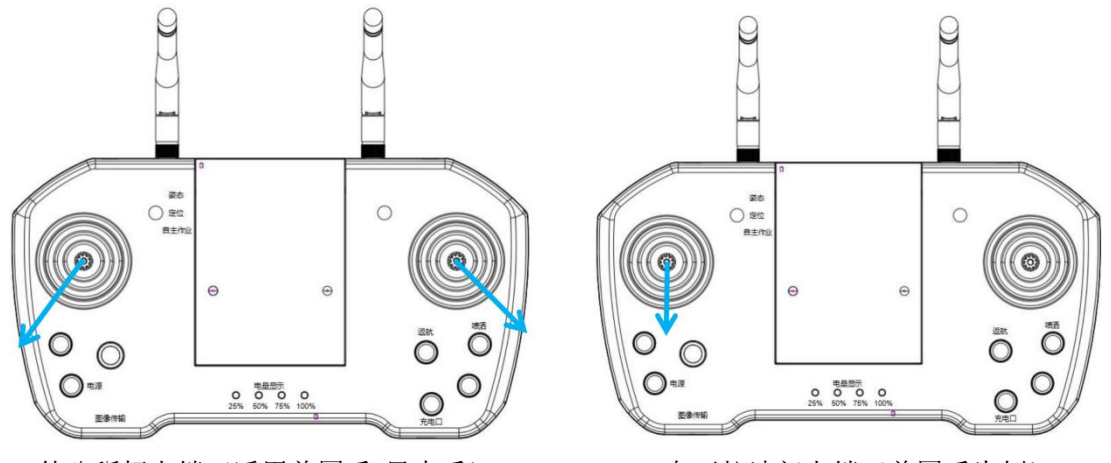

外八掰杆上锁(适用美国手/日本手) 内八掰杆上锁(适用于中国手) 向下拉油门上锁 (美国手为例)

A.飞机在空中常飞行时,请勿进行外八掰杆动作,否则飞机将在空中停转螺旋桨,发 生坠机事故!

B.在发生故障或者操作失误,飞机可能飞向人群、车辆、动物、建筑等产生碰撞时, 请进行外八掰杆动作,将飞机停转以最大程度减轻事故及损失!

# 八、开始作业

#### 1, 作业前准备

A,加药:拔下药箱,向药箱内加入药液,插入药箱,确保药箱插接到底。

B,排气:点击遥控器"喷洒"按钮或进入 APP 更多设置一喷洒设置一管路排气界面——开启 喷洒进行排气。

2, **手动作业:** 进入 APP 执行作业界面——点击"开始作业"——选择手动作业——设置作业参数——解锁起飞——点击 APP"开始手动作业"或点击遥控器喷洒按钮开始喷洒——操作喷洒作业——点击"结束手动作业"——弹窗查看作业效果确认书——作业结束。

#### A16 2020 快速入门指南

3, AB 作业: 进入 APP 执行作业界面——点击"开始作业"——选择 AB 作业——设置作业 参数——解锁起飞——操作飞机到田地一端合适位置——点击 APP "A"标记 A 点——飞机 开始按照设定参数喷洒——操作飞机飞到田地另外一端合适位置——点击 APP "B"标记 B 点——选择航向方向——作业前自检——开始 AB 自主作业——点击"结束手动作业"—— 弹窗查看作业效果确认书——作业结束。

#### 4, 航线作业:

A. 规划地块: 进入 APP 任务规划界面——点击"添加地块"——选择一种地块创建方式— 一添加地块边界点、障碍物边界点、参照点——保存地块。

B. 执行作业: 进入 APP 执行作业界面——点击"开始作业"——选择航线作业——选择规 划好的需要作业的地块——编辑地块参数——点击"执行作业"——设置作业参数——上传 航线——作业前自检——开始航线自主作业——飞完航线——弹窗查看作业效果确认书— 一作业结束。

#### 5,更多作业模式和细节功能请参见《A16 使用说明书》

- A. 参照点功能
- B. 投影点功能
- C. 断点续飞作业
- D. 自主避障功能
- F. 水泵校准功能
- G. 航线延长、缩短功能
- H. 飞行器固件升级方法

#### 九、作业后维护和保养

- 1. 作业完成后,拆下喷头滤网、喷嘴放入清水中擦拭、清洗,清洗干净后装回飞机。
- 2. 在药箱中装入肥皂水或者洗衣粉水,打开喷洒,直至流出的水无药物为止。
- 3. 擦拭飞机、遥控器、电池等部件外壳上残留的药物。
- 4. 检查飞机机体结构,检查螺丝的松紧情况,更换已经破损严重的管道。
- 5. 如长期不使用,将飞机存放于干净、清洁、通风防潮、避免高温的地方。

## 十、启飞植保无人机管理后台

作业完成后可以使用 APP 端注册的账户登录启飞农业植保平台 <u>http://www.agrobot-uav.com</u> 查看电池统计信数据、作业数据、飞行轨迹等信息。

| /16尺启飞智能 ■ 7568                        | H .                      |                   |            |           |                  |        |                |
|----------------------------------------|--------------------------|-------------------|------------|-----------|------------------|--------|----------------|
| © 33188                                | 936188                   | 0.000             | 85.88      |           | EMILLO           |        |                |
| D Torbieth                             | 2020-02-16 2 2020-02-23  | 100,00 ~          | 地区印        |           | 前世界              |        | - 82           |
| B BTOTRH                               | 隐藏作业面积为0的记录              |                   |            |           |                  |        |                |
| 11 北宋世刊                                | 累计作业面积                   |                   | 计飞行时间      |           |                  | 累计飞行次数 | k              |
| 注 相保机管理                                | 208 16 =                 |                   |            |           |                  |        | 1.50           |
| 曲 植保秋管理                                | 200.10 #                 |                   |            |           |                  |        | · ^            |
| © 1011212                              | # 700M                   | 0.035.5           | EDS2834D   | កម្មាត(ត) | TODAK            | 158    | 80             |
| <ol> <li>約1.00位現<br/>(1)</li> </ol>    | 1 2020/02/19 14:30:16-14 | 36.19 新工程最兴行用品质   | A161901009 | 6.72      | 6914519          | AGR    | 20 76622       |
| a maanaaa                              | 2 2020/02/19 14:13:13-14 | 20.13 新江醫療兴会商結算   | A161901009 | 5.19      | 7944289          | AGR    | -              |
|                                        | 3 2020/02/19 14:03:21-14 | 11.25 第三輪圓兴市海盐县   | A161901009 | 3.9       | 039978           | AGR    | RB TRIER       |
|                                        | 4 2020/02/19 13:56:14-14 | 00.48 IRT##HH#44# | A161901009 | 1.21      | 4910348          | AGR    | -              |
|                                        | 5 2020/02/19 13:52:44-13 | 54.25 浙江省赛兴市海盐县   | A161901009 | 6.48      | 999442969        | AGR    | RU TRIOR       |
|                                        | 6 2020/02/19 13:45:00-13 | 52.40 第三軍憲法市場計算   | A161901009 | 5.19      | 7/9104789        | AGR    | <b>80 7638</b> |
| NUMERCENERALIZATI<br>@ 2015-2020 &EEMA | 7 2020/02/19 13:41:16-13 | 41.29 新江省廣兴市海盆昌   | A161901009 | 6.73      | 899 <b>1</b> 489 | AGR    | -              |
| BIC19816032545-9-2                     | 8 2020/02/19 13 33:16-13 | 41.15 浙江省嘉兴市海盐县   | A161901009 | 6.73      | 8999289          | AGR    | -              |

#### /「「「「「「」」」。

A16 2020 快速入门指南

## 十一、安全使用规则

#### 1. 农药使用规范

- A. 配药时远离河流及附近水源,以免造成污染。
- B. 农药有毒,请谨慎使用,并按农药使用规范操作。
- C. 施药后,请注意清洗皮肤,并清洁飞行器及药箱。
- D. 作业时,请注意佩戴防护用具,防止人体直接接触农药;
- E. 尽量避免使用颗粒剂及可湿性粉剂,否则可能影响喷洒系统使用寿命。
- F. 确保在用药过程中,药液不会因上述因素对周围人、动物及环境造成伤害或影响。
- G. 配药时,请使用清水,否则将导致喷头堵塞,用药时若有堵塞,请及时清理后再使用。
- H. 用药时应综合考虑药液浓度、喷洒速率、飞行器距作物高度、风向、风速等因素,以达 到最佳效果。

#### 2. 环境要求

- A. 请勿在室内飞行。
- B. 在海拔 2000 米以下的地区飞行。
- C. 起飞区域半径 10m 范围内严禁有人。
- D. 在0℃至40℃、天气良好(非大雨、刮风、或极端天气)的环境中飞行。
- 3. 飞行前检查
- A. 飞行前请校准磁罗盘。
- B. 短按电池开关键,检查电池剩余电量。
- C. 确保喷洒系统无堵塞并且能够正常工作。
- D. 确保起落架和作业箱安装紧固,所有螺丝已锁紧。
- E. 确保飞行器电机清洁无损, 手动转动无卡滞现象。
- F. 确保各零部件完好。如有部件老化或损坏,请更换后再飞行。
- G. 确保螺旋桨无破损并且安装牢固,桨叶机臂完全展开,机臂折叠件已扣紧。
- 4. 安全飞行
- A. 飞行过程中请勿接打电话。
   低电量警示时请尽快返航。
   切勿靠近工作中转动的螺旋桨和电机。
- B. 请根据药量、电池电量选择合适航线。
- C. 切勿在神志受到酒精或药物的影响下操作飞行器。
- D. 降落后先切断飞机电源再关闭遥控器,防止发生意外情况。
- E. 切勿加装载重,保证 40kg 以下的起飞重量下飞行,以免发生危险。
- F. 使用 A16 植保无人机具有一定的安全风险,不适合未满 18 岁的人士使用。
- G. 飞机在飞行过程中,注意地面站反馈的飞机固件数据(如: 电池电量、卫星数等)。

#### 5. 保养

- A. A16 存放环境:干净整洁、通风防潮、避免高温。
- B. 请在每一次飞行前检查并及时更换变形或破损的螺旋桨。
- C. 非工作状态或运输时,务必移除或清空作业药箱,避免过重损坏脚架。
- D. 作业后及时清洗作业机管路,定期检修作业机,对无人机固件版本及时进行升级。

#### 6. 限飞与当地法规、

- A. 严禁在限飞区域中飞行。
- B. 控制飞行高度在 20 米以下,飞行时需严格遵守当地法律法规。

#### /「「「「「「」」」。

A16 2020 快速入门指南

## 十二、免责声明

1,请务必在使用产品之前仔细阅读本文档,本声明对安全使用本产品以及您的合法权益有 着重要影响。一旦使用本产品,即视为您已理解、认可和接受本声明全部条款和内容。

2,使用者承诺对自己的行为及因此而产生的所有后果负责。使用者承诺仅出于正当目的使 用本产品,并且同意本条款及本公司可能制定的任何相关政策或者准则。

3,使用者了解并同意使用本产品时产生的飞行数据将会上传并保存到启飞智能的服务器上。

4, 启飞智能不承担因不按照操作指引使用本产品所造成的任何直接或间接的人身伤害及财产损失的赔偿责任。用户应了解并执行包括但不仅限于本操作指引。

5,本产品是提供给有操作无人机飞行经验的成人或有相关技术人员在旁指导下合法的飞行; 不适合未满 18 周岁及其他不具备完全民事行为能力的人士使用,请您避免上述人士接触本 产品

6,请需遵守当地法规,到合法遥控飞行场地、空域飞行,以确保安全无误下的操作使用, 本公司不承担有违规操作和使用控制不当所带来的任何损失与安全责任,直接或间接发生的 任何违反法律规定的行为,本公司亦不承担任何责任.

7,任何使用不当情况下使用所造成的产品不良或损坏,将无法在保修时间内更换新零件, 本产品为有高操作技术和有消耗之产品,使用者应定期做维护与保养,出现安全隐患时必须 停止继续作业。

8,任何形式的坠机责任的判定以飞行日志为唯一评判标准。

9,本免责声明的最终解释权归"启飞智能"所有。"启飞智能"有权在不事先通知的情况下,通过官网、APP等对本免责声明的条款内容进行更新、改版或终止。

**10**,根据中国民用航空局《民用无人机驾驶航空器实名登记管理规定》要求,购买和使用无 人机需在无人机实名登记系统 https://uas.caac.gov.cn/login 进行登记并在机身上粘 贴二维码登记标志,未实行实名登记和粘贴登记标志的,监管部门将按照相关规定给与处罚。

## 十三、免责条款

使用本产品时,因下列原因造成直接或间接人身伤害、财产损失等,启飞智能不承担赔偿与 法律责任:

- 1. 操作者未遵守当地的法律法规。
- 2. 操作者未取得我司培训合格证者。
- 3. 操作者操作失误或主观判断失误。
- 4. 其他不属于启飞智能责任范围内的损害。
- 5. 因事故发生而引起的任何有关精神损害的赔偿。
- 6. 自然磨损、朽蚀、线路老化等造成产品本身运行不良。
- 7. 在无线电发射塔、高压线、变电站等强干扰区域飞行。
- 8. 未仔细阅读用户手册,并且未按其中说明进行的一切安装和操作。
- 9. 不当的维护,擅自拆卸、维修、改装或更换 A16 植保无人机的原装配件。
- 10. 不适当地保存,如遭受强烈撞击、挤压,或置于不适当的环境(如遇火)。
- 11. 在禁飞区、公共安全场所、人群上方或危险区域等农田以外的不适宜飞行地区飞行。
- **12.** 操作者在饮酒、吸毒、药物麻醉、头晕、乏力、恶心等身体状况不佳或精神状况不佳的 情况下操作飞机造成事故。
- **13.** 有明显征兆或提示表明产品异常,操作者飞行前未检查或飞行中未注意,导致异常未被 发现,或已发现但仍继续使用。

A16 2020 快速入门指南

# 十四、飞机状态指示灯说明和技术规格

**飞机尾灯**: 飞机尾灯颜色和闪烁状态代表飞机状态,为方便高效作业和快速查找问题,请阅读并牢记!

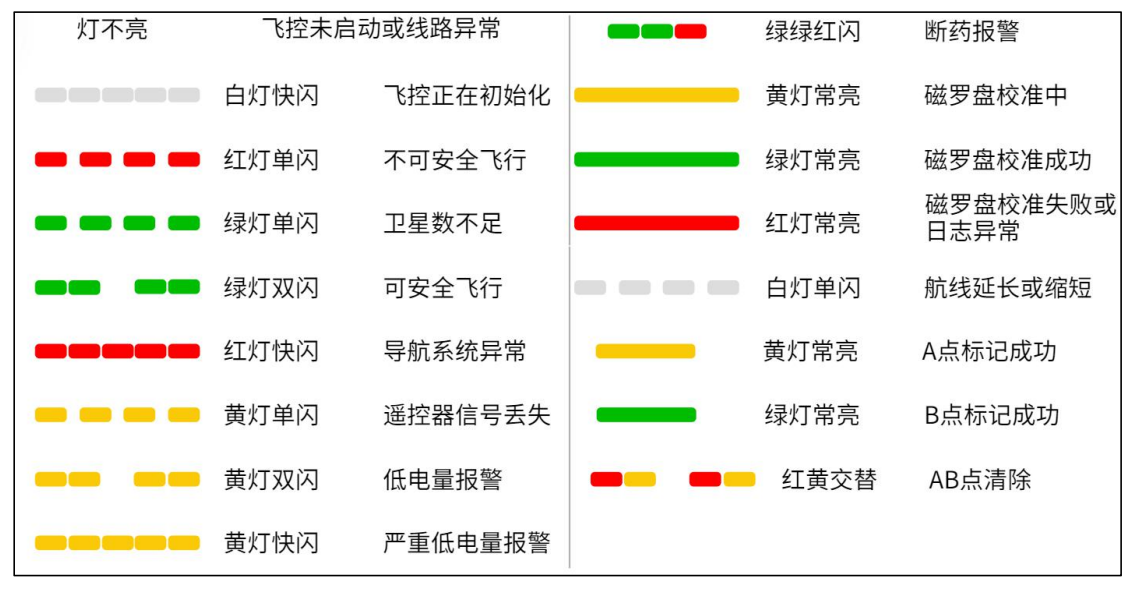

#### 机臂指示灯:

正常情况下:前机臂1、2号机臂灯颜色为红色常亮;后机臂3、4号机臂灯颜色为绿色常亮

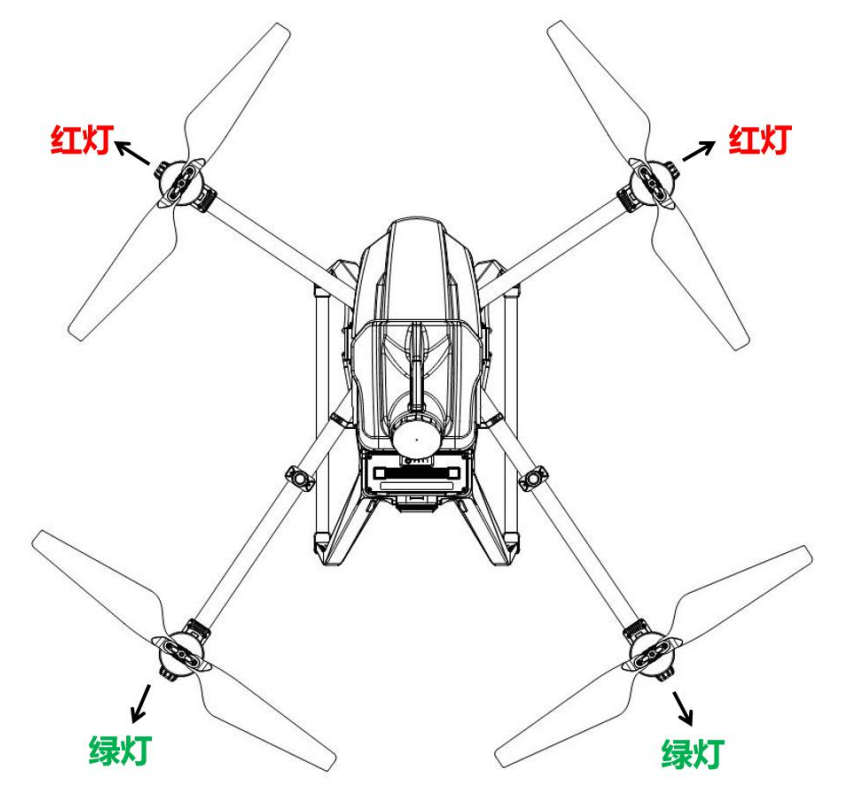

#### /「日下 启 て 智能

A16 2020 快速入门指南

## 技术规格

产品型号: 3WWDZ-16A 喷洒系统 机架 最大轴距: 1564mm 作业药箱 外形尺寸: 1200\*1191\*555mm 容积: 16L 包装尺寸: 1025\*755\*565mm 喷嘴 数量:8个 动力系统 型号: KZ8004、KZ8006、KZ8008、 电机 VP11001、VP110015(标配)、VP11002 定子尺寸: 96x16mm KV 值: 90 rpm/V 最大系统工作流量: 最大拉力: 22.5kg/rotor 最大功率: 1500W/rotor KZ8004: 3.2L/min, KZ8006: 4.0L/min KZ8008: 5.6L/min, VP11001: 3.8L/min VP110015: 4.8L/min, VP11002: 5.8L/min 电调 最大工作电流(持续): 120A 最大工作电压: 58.8V 雾化粒径: 可折叠螺旋桨 (3411): 直径 x 螺距 34.7×11 inch KZ8004:120--240 µm, KZ8006: 160--260 µm KZ8008: 190--310 μm, VP11001:130--250 μm 飞行参数 VP110015:170--270 µ m, VP11002:200--320 µ m 整机重量(不含电池): 20.43kg 喷幅: 3-6米 标准起飞重量: 40.3kg 最大有效起飞重量: 44.3kg (8个喷嘴,离作物 1.5--3米) 悬停精度启用 RTK: 水平±10cm, 垂直±10cm 悬停精度未启用 RTK: 水平±60cm, 垂直±60cm 流量计 RTK/GNSS 使用频段: BDS B1/B2, GPS L1/L2, 流量测量范围: 0.3-10L/min GLONASS L1/L2, QZSS L1/L2, SBAS L1 流量测量误差: ≤±2% 可测量液体: 含水有机/无机农药等 动力电池型号: QF14190(19000mAh-51.8v) 最大功耗: 9000W 电池 悬停功耗: 4800W 标称电压: 51.8V 标称容量: 19000mAH 悬停时间: 10min(起飞重量 40.3kg) 充电电压: 58.8V 最大俯仰角度: 25° 充电电流: Max≤57A (3C) 最大作业飞行速度: 10m/s 最大飞行速度: 10m/s 放电电压: 51V-58.8V 工作温度(放电): -10℃-+60℃ 最大可承受风速: 8m/s 最大起飞海拔高度: 2000m 工作温度(充电):0℃-+45℃ 推荐工作环境温度:0℃至40℃ 储存温度: -10℃-+35℃ FPV 摄像头 重量: 8.0±0.3KG 外观尺寸(长宽高): 分辨率: 720P

236.3mm \*115.7mm\*290.8mm

视角(FOV):水平120°,垂直90°

#### / GR 启 て 智能

A16 2020 快速入门指南

#### 仿地雷达

型号: nra24 工作频率: 24.00 GHz 至 24.20 GHz 等效全向辐射功率(EIRP): 25dbm 工作功耗: 1.4—1.8W 高度测量范围: 0.1—50 米 精度: ±0.2m 仿地坡度: ≤25° **避障雷达** 

## 型号: MR72-UAV 防护等级: IP66 工作频率: 77GHz 频段动态目标检测 等效全向辐射功率(EIRP): 29dbm 工作功耗: 2.5w 功率, 5~32v 宽电压 可感知距离 2--15 米

- 视角(FOV): 垂直正负 7.5° 水平单个雷达视角 112° 水平四个雷达视角 360°
- 安全距离:5米
- (识别障碍物悬停后和障碍物的距离) 使用条件:飞行高度高于 1.5 米,飞行速度小 于 6m/s,地面坡度小于 10°

#### 遥控器

型号: T12-G 内置电池: 3.7V 1S 锂电池 4000mAh GNSS: GPS 单模 工作功耗: 0.5W 工作环境温度: -10℃至 40℃ 充电环境温度: 5℃至 40℃ 存放环境温度: -30℃至 25℃ 信号有效距离(无干扰无遮挡): 2km 等效全向辐射功率(EIRP): 20dbm

#### 遥控器蓝牙

协议: 蓝牙 2.0+3.0 工作频率: 2.4GHZ 效全向辐射功率(EIRP): 3dbm

#### 充电器

| 充电电流: 快充 45A              |
|---------------------------|
| 慢充模式: 慢充 12.5—20A         |
| 充电功率: 100—175V 1200W      |
| 176—240V 2500W            |
| 充电时间:快充 20分钟充满一块电池        |
| 慢充时间: 慢充 90 分钟充满四块电池      |
| 保护功能: 短路、反接、过温保护          |
| 最大输出功率: 2500W             |
| 重量: 8.8KG                 |
| 尺寸: 340mm*240mm*270mm     |
| 输入电压/频率: 100-240V/50-60Hz |

A16 2020 快速入门指南

# 十五、出厂默认参数

| 设置项目                                         | 参数       | 设置项目             | 参数           |  |
|----------------------------------------------|----------|------------------|--------------|--|
| 手动最大速度                                       | 6.0m/s   | 视频解码方式           | 硬解码          |  |
| 最大飞行高度                                       | 20m      | 曝光时间             | 自动           |  |
| 最远飞行距离                                       | 1000m    | 地图类型             | 高德地图         |  |
| 起飞、起飞中转点高度                                   | 5.0m     | 作业行距             | 4.0m         |  |
| 返航、返航中转点高度                                   | 5.0m     | 安全边距             | 2.0m         |  |
| 探照灯开关                                        | 关闭       | 障碍边距             | 2.0m         |  |
| 药液喷完行为                                       | 悬停       | 手动模式持续流速         | 2000ml/min   |  |
| 航线作业完成后行为                                    | 悬停       | 航线/AB 作业默认喷洒模式   | 精准模式         |  |
| U 型转弯                                        | 打开       | 航线/AB 作业默认水泵模式   | 两路强沉降        |  |
| 遥控器失控行为                                      | 悬停       | 手动作业默认喷洒模式       | 随速模式         |  |
| 自主作业失控后                                      | 子词       | 手动伤业胜计水石模式       | 西坡建定欧        |  |
| 继续作业行为                                       | 大内       | 于幼作业款以小永侯式       |              |  |
| 避障功能                                         | 关闭       | 航线/AB 作业精准模式作业行距 | 4.0m         |  |
| 仿地功能                                         | 关闭       | 航线/AB 作业精准模式亩用药量 | 1500ml/亩     |  |
| 遥控器蓝牙名称                                      | 遥控器编号一致  | 航线/AB 作业精准模式飞行速度 | 5.4m/s       |  |
| 操作手模式                                        | 美国手      | 航线/AB 作业精准模式飞行高度 | 2.0m         |  |
| <b>·</b> ··································· | VP110015 | 航线/ΔB 作业随速模式最大流速 | 2000ml/min   |  |
|                                              | 绿色扇形喷嘴   |                  | 2000111/1111 |  |
| 喷洒地面校准加药量                                    | 6000ml   | 航线/AB作业随速模式作业间距  | 4.0m         |  |
| 喷洒飞行校准加药量                                    | 6000ml   | 航线/AB作业随速模式飞行速度  | 5.0m/s       |  |
| 严重低电压保护动作                                    | 降落       |                  |              |  |
| 低电量报警电压                                      | 51.5V    |                  |              |  |
| 低电量报警百分比                                     | 30%      |                  |              |  |
| 严重低电量报警电压                                    | 50.5V    |                  |              |  |
| 严重低电量报警百分比                                   | 15%      |                  |              |  |

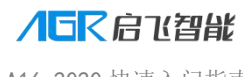

A16 2020 快速入门指南

# 启飞 A16 植保无人机

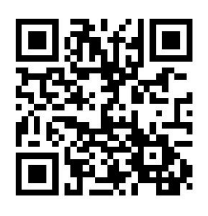

扫码访问官网

https://www.qifeizn.com

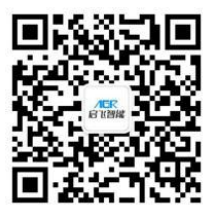

扫码关注启飞智能

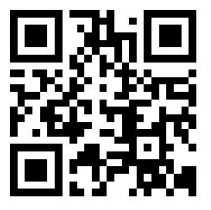

启飞农业植保平台 http://www.agrobot-uav.com

杭州启飞智能科技有限公司 售后电话: 0572-8283753 0571-85239009 公司地址: 杭州经济技术开发区白杨街道 6 号大街 452 号 2 幢 C901-903 号